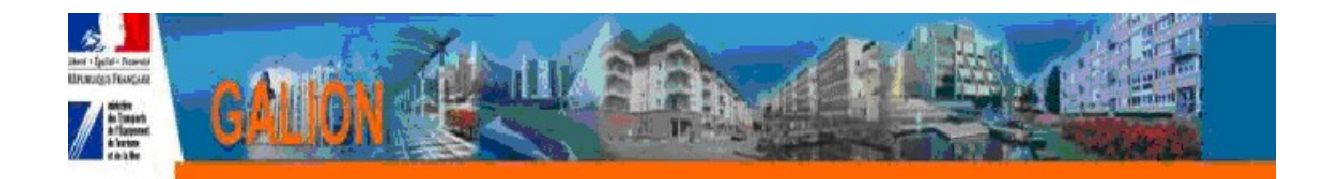

## FICHE UTILISATEUR

# Comment saisir le plan de financement d'un dossier PLS ou PSLA

### Principe général

Un dossier PLS ou PSLA doit obligatoirement être financé par un prêt dit « PLS/PSLA » délivré par une banque habilitée à financer du PLS ou du PSLA **Le montant de ce prêt doit être au moins égal à 50 % du prix de revient.** 

Ces banques sont sélectionnées après adjudication en début d'année et diffusées par DGALN sur le site Galion-Sisal Info : <u>http://galion-sisal.info.application.logement.gouv.fr</u>

Ces banques ayant des objectifs d'agréments de logements et de montant de prêts, il faut pouvoir établir des bilans annuels par établissements bancaires.

Le plan de financement d'un dossier PLS ou PSLA doit donc prendre en compte ces considérations.

### Saisie des Plans de financement des PLS / PSLA

Le plan de financement dans sa partie "Prêt"

#### doit obligatoirement comporter :

**Un prêt PLS** égal au moins à 50 % du Prix de revient de l'opération le produit de financement sélectionner pour ce prêt est obligatoirement un des 8 produits "national"

PND Logement – CETE Méditerranée Mai 2012

ce prêt de 50 % peut être découpé en deux parties en utilisant 2 produits de financement :

- pour le prêt partie construction : sélectionner un de 8 produits « national »
- pour le prêt partie foncier vous devez créer un produit de financement local rattaché à un des 8 produits de financement "national"

#### peut éventuellement comporter

### D' Autres prêts

1 - si c'est un prêt CDC Phare sélectionner le produit de financement "national" Prêt Phare CDC

2 - si c'est un prêt complémentaire
vous pouvez
- sélectionner le produit de financement "national" Autres Prêt
ou
- créer un produit de financement "local" pour le prêt complémentaire en le rattachant au produit de financement national "Autres prêts"

### <u>En aucun cas vous ne devez sélectionner dans le plan de financement d'un dossier</u> <u>PLS/PSLA les produits de financement "national" suivants :</u>

- Prêt CDC logement
- prêt CD Foncier
- pret Energie performance Construction

### réservés au dossier PLUS et PLAI

- Prêt CDC à l'amélioration (PAM)
- Eco Pret Logement Social

### réservés à la Réhabilitation PALULOS

### Comment faire dans Galion WEB

### Liste des banques

En début d'année les banques sélectionnées et les taux de prêt fixés par adjudication sont saisies dans GW par l'administrateur national

| Résultat d | Résultat de la recherche |                   |  |  |  |  |
|------------|--------------------------|-------------------|--|--|--|--|
|            |                          | Liste des banques |  |  |  |  |
| ) Co       | de                       | ▶ Libellé         |  |  |  |  |
| 01         | CDC                      |                   |  |  |  |  |
| 02         | Crédit Agricole          |                   |  |  |  |  |
| 03         | Dexia                    |                   |  |  |  |  |
| 04         | CFF - CNCE               |                   |  |  |  |  |
| 05         | Crédit Mutuel - CIC      |                   |  |  |  |  |
| 06         | Crédit Coopératif        |                   |  |  |  |  |
| 07         | Société Générale         |                   |  |  |  |  |
| 08         | Autre_preteur_PSLA       |                   |  |  |  |  |
| Page 1 / 1 |                          |                   |  |  |  |  |

| Banque                                     |                                          |              |      |      |
|--------------------------------------------|------------------------------------------|--------------|------|------|
| Caractéristiques                           |                                          |              |      |      |
| Code National : 01                         |                                          |              |      |      |
| Code International :                       |                                          |              |      |      |
| Libellé : CDC                              |                                          |              |      |      |
| Banque Active : 📈                          |                                          |              |      |      |
|                                            |                                          |              |      |      |
| Liste des taux agréés annuels de la banque |                                          |              |      |      |
|                                            | Liste des taux agréés annuels de la bang | ue par appée |      |      |
| ▶ Année                                    | Agréé                                    | ▶Таux        | Mod. | Sup. |
| 2007                                       | Oui                                      | 4,43         |      |      |
| 2008                                       | Oui                                      | 5,43         |      |      |
| 2009                                       | Oui                                      | 3,16         |      |      |
| 2010                                       | Oui                                      | 2,85         |      |      |
| 2011                                       | Oui                                      | 3,62         |      |      |
| Page 1 / 1 5 éléments                      |                                          |              |      |      |

### Produit de financement Nationaux

Depuis la reforme de 2011 vous devez utiliser les produits de financement « nationaux » suivants pour la saisie du prêt principal PLS :

Il existe 8 « produit de financement national » :

| CODE       | LIBELLE                                  |
|------------|------------------------------------------|
| CA1_PLS    | Crédit Agricole – PLS (ou PLI ou PSLA)   |
| CC1_PLS    | Crédit Coopératif – PLS (ou PLI ou PSLA) |
| CDC1_PLS   | CDC – PLS (ou PLI ou PSLA)               |
| CDEXIA_PLS | Dexia – PLS (ou PLI ou PSLA)             |
| CE1_PLS    | Caisse d'épargne – PLS (ou PLI ou PSLA)  |
| CFF1_PLS   | Crédit Foncier – PLS (ou PLI ou PSLA)    |
| CM_PLS     | Crédit Mutuel – PLS (ou PLI ou PSLA)     |
| CSG_PLS    | Société Générale – PLS (ou PLI ou PSLA)  |

# Saisie du plan de financement d'une opération PLS/PSLA financée avec une banque agréée

### Saisie du prêt principal « PLS »

Dans le plan de financement du dossier PLS ou PSLA vous devez obligatoirement sélectionner en « prêt principal » un des 8 produits de financement « national »:

- sélectionner le produit de financement correspondant à la banque du dossier : le nom de la banque sera imprimée sur la décision de financement
- saisir le montant du prêt PLS ou PSLA

| – sai                                                                                               | isir le taux                                                                                           |                                    |                                                    |               |                                        |                                                  |                            |            |                     |         |         |
|----------------------------------------------------------------------------------------------------|----------------------------------------------------------------------------------------------------|------------------------------------|----------------------------------------------------|---------------|----------------------------------------|--------------------------------------------------|----------------------------|------------|---------------------|---------|---------|
| Décision                                                                                            |                                                                                                    |                                    |                                                    |               |                                        |                                                  |                            |            |                     |         |         |
| Code - Description :                                                                                | 2011CG0340036 - FA                                                                                     | M Personnes Handicap               | bées - 7 PLS                                       |               |                                        |                                                  |                            |            |                     |         |         |
| Numéro de décision :                                                                                |                                                                                                    |                                    |                                                    |               |                                        |                                                  |                            |            |                     |         |         |
| Nature :                                                                                            | Offre Nouvelle                                                                                         |                                    |                                                    |               | Commune :                              | Saint-Geni                                       | iès-de-Varensal            |            |                     |         |         |
| Type :                                                                                              | Prévisionnel                                                                                           |                                    |                                                    |               | Etat :                                 | Calculé-ag                                       | gréé                       |            |                     |         |         |
| Prêt                                                                                                |                                                                                                    |                                    |                                                    |               |                                        |                                                  |                            |            |                     |         |         |
| Produit de financeme                                                                                | ent: CDC1_PLS - CDC                                                                                    | - PLS (ou PLI ou PSL               | A) 🔨                                               |               |                                        |                                                  |                            |            |                     |         |         |
|                                                                                                    | Aide                                                                                                   |                                    | Montant                                            |               | Таих                                   |                                                  | Durée                      |            | Rattachement<br>CDC | Quotité | (en %)  |
| PLS                                                                                                 |                                                                                                    |                                    | 248004,00                                          |               | 3,00                                   |                                                  |                            |            |                     | 51,     | ,00     |
| Code - Description :<br>Numéro de décision :<br>Nature :<br>Type :<br>Opération et sub<br>Aide : Ai | 2011CG0340036 - F/<br>Offre Nouvelle<br>Prévisionnel<br>vention Plan de l<br>des principales (prévisio | M Personnes Handici<br>Financement | spées - 7 PLS<br>Valeur financière de réf<br>Subve | érence : Frêt | Commune<br>Etat<br>486 :<br>s Fonds Pr | : Saint-Ge<br>: Calculé-<br>:<br>282,36<br>opres | iniès-de-Varensal<br>agréé | -          |                     |         |         |
| Subventions                                                                                         |                                                                                                    |                                    |                                                    |               |                                        |                                                  |                            |            |                     |         |         |
| Subvention Etat                                                                                     |                                                                                                    |                                    | PLS                                                | 0.00          |                                        |                                                  | TOTAL                      | 0.00       | Quotité (%)         | Mod.    | Sup.    |
| Subvention Edit                                                                                     | TOTAL                                                                                                  |                                    |                                                    | 0,00          |                                        |                                                  |                            | 0,00       | 0,00                |         |         |
| Prêts                                                                                               |                                                                                                    |                                    |                                                    |               |                                        |                                                  |                            |            |                     | ¢       | Ajouter |
|                                                                                                    |                                                                                                    |                                    | PLS                                                |               |                                        |                                                  | TOTAL                      |            | Quotité (%)         | Mod.    | Sup.    |
| CDC - PLS (ou PLI                                                                                   | ou PSLA)                                                                                               |                                    |                                                    | 248 004,00    |                                        |                                                  |                            | 248 004,00 | 51,00               | 20      | X       |
|                                                                                                    | TOTAL                                                                                                  |                                    |                                                    | 248 004,00    |                                        |                                                  |                            | 248 004,00 |                     |         |         |

Vous avez également la possibilité le sélectionner pour ce « prêt principal » une partie de prêt en « logement » et une partie en « foncier ».

Dans ce cas un produit de financement local « foncier » est créé :

ex : prêt Foncier de la CDC

| Caractéristiques   |                                                  |   |
|--------------------|--------------------------------------------------|---|
| * Code :           | CDC_PLS_F                                        |   |
| ∗ Libellé :        | Prêt Foncier PLS - CDC                           |   |
| * Type :           | prêt 💌                                           |   |
| Produit national : | CDC1_PLS - CDC - PLS (ou PLI ou PSLA) - prêt 🛛 💙 |   |
| Banque :           | 01 - CDC                                         | ¥ |
| Valide :           |                                                  |   |

et dans votre plan de financement, vous sélectionnez deux prêts pour le «prêt principal» PLS :

### Prêt Construction :

| Décision                                       |                          |              |                         |                     |                |
|------------------------------------------------|--------------------------|--------------|-------------------------|---------------------|----------------|
| Code - Description : 2011CG0340036 - FAM Perso | nnes Handicapées - 7 PLS |              |                         |                     |                |
| Numéro de décision :                           |                          |              |                         |                     |                |
| Nature : Offre Nouvelle                        |                          | Commune : s. | aint-Geniès-de-Varensal |                     |                |
| Type : Prévisionnel                            |                          | Etat : C     | alculé-agréé            |                     |                |
|                                                |                          |              |                         |                     |                |
| Prêt                                           |                          |              |                         |                     |                |
| Produit de financement : CDC1_PLS - CDC - PLS  | (ou PLI ou PSLA) 💉       |              |                         |                     |                |
| Aide                                           | Montant                  | Таих         | Durée                   | Rattachement<br>CDC | Quotité (en %) |
| PLS                                            | 248004,00                | 3,00         |                         |                     | 51,00          |
|                                                |                          |              |                         |                     |                |

### Prêt Foncier :

| Décision                                                                                                    |                                  |                  |                    |                     |                |  |
|----------------------------------------------------------------------------------------------------|----------------------------------|------------------|--------------------|---------------------|----------------|--|
| Code - Description : 2011CG0340036 - F/                                                                                                    | AM Personnes Handicapées - 7 PLS |                  |                    |                     |                |  |
| Numéro de décision :                                                                                                    |                                  |                  |                    |                     |                |  |
| Nature : Offre Nouvelle                                                                                                    |                                  | Commune : Saint- | Geniès-de-Varensal |                     |                |  |
| Type : Prévisionnel                                                                                                    |                                  | Etat : Calcul    | lé-agréé           |                     |                |  |
| Prêt                                                                                                    |                                  |                  |                    |                     |                |  |
| Produit de financement : CDC_PLS_F - Pr                                                                                                    | êt Foncier PLS - CDC 💉           |                  |                    |                     |                |  |
| Aide                                                                                                    | Montant                          | Taux             | Durée              | Rattachement<br>CDC | Quotité (en %) |  |
| PLS                                                                                                    | 216980,02                        | 3,00             |                    |                     | 44,62          |  |
| Décision         Code - Description :       2011C60340036 - FAM Personnes Handicapées - 7 PLS         Numéro de décision :       Commune :       Saint-Geniàs-de-Varensal         Nature :       Offre Nouvelle       Commune :       Saint-Geniàs-de-Varensal         Type :       Prévisionnel       Etat :       Colaculé-agréé         Opération et subvention       Plan de Financement         Aide :       Aides principales (prévisionnelle)       Valeur financière de référence :       486 282,36 |                                  |                  |                    |                     |                |  |
| Subventions                                                                                                    |                                  |                  |                    |                     |                |  |
|                                                                                                    | PLS                              |                  | TOTAL              | Quotité (%)         | Mod. Sup.      |  |
| Subvention Etat                                                                                                    |                                  | 0,00             | 0,00               | 0,00                |                |  |
| TOTAL                                                                                                    |                                  | 0,00             | 0,00               |                     |                |  |
| Prêts                                                                                                    |                                  |                  |                    |                     | 4 Ajouter      |  |
|                                                                                                    | PLS                              |                  | TOTAL              | Quotité (%)         | Mod. Sup.      |  |
| CDC - PLS (ou PLI ou PSLA)                                                                                                    |                                  | 248 004,00       | 248 004,00         | 51,00               |                |  |
| Prêt Foncier PLS - CDC                                                                                                    |                                  | 216 980,02       | 216 980,02         | 44,62               |                |  |
| TOTAL                                                                                                    |                                  | 464 984,02       | 464 984,02         |                     |                |  |
|                                                                                                    |                                  |                  |                    |                     |                |  |

### Saisie des « Autres prêts »

Vous avez plusieurs possibilités :

### Saisie d'un « prêt CDC Phare »

sélectionner le produit de financement "national" Prêt Phare CDC

| PLS                  |                             | 21298.34                  | 2         |                          |                                   |
|----------------------|-----------------------------|---------------------------|-----------|--------------------------|-----------------------------------|
|                      | Aide                        | Montant                   | Таих      | Durée                    | Rattachement<br>CDC Quotité (en % |
| Produit de financem  | ent : PHARE_CDC - Prêt PHAR | RE CDC                    |           |                          |                                   |
| Prêt                 |                             |                           |           |                          |                                   |
| Type :               | Prévisionnel                |                           | Etat :    | Calculé-agréé            |                                   |
| Nature :             | Offre Nouvelle              |                           | Commune : | Saint-Geniès-de-Varensal |                                   |
| Numéro de décision : |                             | I                         |           |                          |                                   |
| Code - Description : | 2011CG0340036 - FAM Perso   | onnes Handicapées - 7 PLS |           |                          |                                   |
| Decision             |                             |                           |           |                          |                                   |

| Décision                               |                                                                        |                                    |             |             |  |  |  |
|----------------------------------------|------------------------------------------------------------------------|------------------------------------|-------------|-------------|--|--|--|
| Code - Description : 2011CG0340036 - P | Code - Description : 2011CG0340036 - FAM Personnes Handicapées - 7 PLS |                                    |             |             |  |  |  |
| Numéro de décision :                   | Numéro de décision :                                                   |                                    |             |             |  |  |  |
| Nature : Offre Nouvelle                |                                                                        | Commune : Saint-Geniès-de-Varensal |             |             |  |  |  |
| Type : Prévisionnel                    |                                                                        | Etat : Calculé-agréé               |             |             |  |  |  |
| Onégation at subjection Blan de        | Financomont                                                            |                                    |             |             |  |  |  |
| Operation et subvention Plan de        |                                                                        |                                    |             |             |  |  |  |
| Aide : Aides principales (prévis       | ionnelle) Valeur financière de référence :                             | 486 282,36                         |             |             |  |  |  |
|                                        | Subventions Pret                                                       | is Fonds Propres                   |             |             |  |  |  |
| Subventions                            |                                                                        |                                    |             |             |  |  |  |
|                                        | PLS                                                                    | TOTAL                              | Quotité (%) | Mod. Sup.   |  |  |  |
| Subvention Etat                        | 0,00                                                                   | 0,00                               | 0,00        |             |  |  |  |
| TOTAL                                  | 0,00                                                                   | 0,00                               |             |             |  |  |  |
|                                        |                                                                        |                                    |             |             |  |  |  |
|                                        |                                                                        |                                    |             | 🕂 🗛 Ajouter |  |  |  |
|                                        |                                                                        |                                    |             |             |  |  |  |
| Prêts                                  |                                                                        |                                    |             |             |  |  |  |
|                                        | PLS                                                                    | TOTAL                              | Quotité (%) | Mod. Sup.   |  |  |  |
| CDC - PLS (ou PLI ou PSLA)             | 248 004,00                                                             | 248 004,00                         | 51,00       | 50 X        |  |  |  |
| Prêt Foncier PLS - CDC                 | 216 980,02                                                             | 216 980,02                         | 44,62       | N           |  |  |  |
| Prêt PHARE CDC                         | 21 298,34                                                              | 21 298,34                          | 4,38        |             |  |  |  |
| TOTAL                                  | 486 282,36                                                             | 486 282,36                         |             |             |  |  |  |

### Saisie d'un prêt complémentaire

vous pouvez :

### sélectionner le produit de financement "national" Prêts Autres

| Décision                                       |                           |                     |                 |                                    |
|------------------------------------------------|---------------------------|---------------------|-----------------|------------------------------------|
| Code - Description : 2011CG0340036 - FAM Pers  | onnes Handicapées - 7 PLS |                     |                 |                                    |
| Numéro de décision :                           | T                         |                     |                 |                                    |
| Nature : Offre Nouvelle                        |                           | Commune : Saint-Gen | iès-de-Varensal |                                    |
| Type : Prévisionnel                            |                           | Etat : Calculé-aç   | gréé            |                                    |
| Prêt                                           |                           |                     |                 |                                    |
| Produit de financement : PRETAUTRE - Prêts Aut | res 💙                     |                     |                 |                                    |
| Aide                                           | Montant                   | Таих                | Durée           | Rattachement<br>CDC Quotité (en %) |
| PLS                                            | 21298.34                  | 2                   |                 |                                    |
|                                                |                           |                     |                 |                                    |

| Décision                               |                                            |                                    |            |             |      |         |
|----------------------------------------|--------------------------------------------|------------------------------------|------------|-------------|------|---------|
| Code - Description : 2011CG0340036 - F | AM Personnes Handicapées - 7 PLS           |                                    |            |             | -    |         |
| Numéro de décision :                   |                                            |                                    |            |             |      |         |
| Nature : Offre Nouvelle                |                                            | Commune : Saint-Geniès-de-Varensal |            |             |      |         |
| Type : Prévisionnel                    |                                            | Etat : Calculé-agréé               |            |             |      |         |
| Opération et subvention Plan de        | Financement                                |                                    |            |             |      |         |
| Aide : Aides principales (prévis       | ionnelle) Valeur financière de référence : | 486 282,36                         |            |             |      |         |
|                                        | Subventions Prêt                           | ts Fonds Propres                   |            |             |      |         |
| Subventions                            |                                            |                                    |            |             |      |         |
|                                        | PLS                                        | ΤΟΤΑΙ                              |            | Quotité (%) | Mod. | Sun.    |
| Subvention Etat                        | 0,00                                       |                                    | 0,00       | 0,00        |      |         |
| TOTAL                                  | 0,00                                       |                                    | 0,00       |             |      |         |
|                                        |                                            |                                    |            |             |      |         |
|                                        |                                            |                                    |            |             | Ф    | Ajouter |
| Defite                                 |                                            |                                    |            |             |      |         |
| Prets                                  |                                            |                                    |            |             |      |         |
|                                        | PLS                                        | TOTAL                              |            | Quotité (%) | Mod. | Sup.    |
| CDC - PLS (ou PLI ou PSLA)             | 248 004,00                                 |                                    | 248 004,00 | 51,00       | 20   | X       |
| Prêt Foncier PLS - CDC                 | 216 980,02                                 |                                    | 216 980,02 | 44,62       | 20   |         |
| Prêts Autres                           | 21 298,34                                  |                                    | 21 298,34  | 4,38        | 5    |         |
| TOTAL                                  | 486 282,36                                 |                                    | 486 282,36 |             |      |         |

### OU

Créer un produit de financement "local" pour le prêt complémentaire en le rattachant au produit de financement national "Autres prêts"

| Caractéristiques   |                                   |   |
|--------------------|-----------------------------------|---|
| * Code :           | PC_PLS_CDC                        |   |
| ∗ Libellé :        | Prêt PLS complémentaire - CDC     |   |
| ∗ Туре:            | prêt 💌                            |   |
| Produit national : | PRETAUTRE - Prêts Autres - prêt 💉 |   |
| Banque :           |                                   | V |
| Valide :           |                                   |   |

### et le sélectionner dans le plan de financement

| Décision                                                              |                                   |                     |                 |                                    |  |
|-----------------------------------------------------------------------|-----------------------------------|---------------------|-----------------|------------------------------------|--|
| Code - Description : 2011CG0340036 -                                  | FAM Personnes Handicapées - 7 PLS |                     |                 |                                    |  |
| Numéro de décision :                                                  |                                   |                     |                 |                                    |  |
| Nature : Offre Nouvelle                                               |                                   | Commune : Saint-Gen | iès-de-Varensal |                                    |  |
| Type : Prévisionnel                                                   |                                   | Etat : Calculé-a    | gréé            |                                    |  |
| Prêt                                                                  |                                   |                     |                 |                                    |  |
| Produit de financement : PC_PLS_CDC - Prêt PLS complémentaire - CDC 💙 |                                   |                     |                 |                                    |  |
| Aide                                                                  | Montant                           | Таих                | Durée           | Rattachement<br>CDC Quotité (en %) |  |
| PLS                                                                   | 21298.34                          | 2                   |                 |                                    |  |

| Décision                                                               |                                                                                       |                                    |          |             |       |         |  |  |
|------------------------------------------------------------------------|---------------------------------------------------------------------------------------|------------------------------------|----------|-------------|-------|---------|--|--|
| Code - Description : 2011CG0340036 - FAM Personnes Handicapées - 7 PLS |                                                                                       |                                    |          |             |       |         |  |  |
| Numéro de décision :                                                   |                                                                                       |                                    |          |             |       |         |  |  |
| Nature : Offre Nouvelle                                                |                                                                                       | Commune : Saint-Geniès-de-Varensal |          |             |       |         |  |  |
| Type : Prévisionnel                                                    |                                                                                       | Etat : Calculé-agréé               |          |             |       |         |  |  |
| Opération et subvention Plan de Financement                            |                                                                                       |                                    |          |             |       |         |  |  |
| Aide : Aides principales (prévis                                       | Aide : Aides principales (prévisionnelle) Valeur financière de référence : 486-282,36 |                                    |          |             |       |         |  |  |
|                                                                        | Subventions Prê                                                                       | s Fonds Propres                    |          |             |       |         |  |  |
| Subventions                                                            |                                                                                       |                                    |          |             |       |         |  |  |
|                                                                        | DIS                                                                                   | ΤΟΤΑΙ                              |          | Quotité (%) | Mod   | Sup     |  |  |
| Subvention Etat                                                        | 0,00                                                                                  | TOTAL                              | 0,00     | 0,00        | 1100. | Sup.    |  |  |
| TOTAL                                                                  | 0,00                                                                                  |                                    | 0,00     |             |       |         |  |  |
|                                                                        |                                                                                       |                                    |          |             |       |         |  |  |
|                                                                        |                                                                                       |                                    |          |             | ¢     | Ajouter |  |  |
|                                                                        |                                                                                       |                                    |          |             |       |         |  |  |
| Prëts                                                                  |                                                                                       |                                    |          |             |       |         |  |  |
|                                                                        | PLS                                                                                   | TOTAL                              |          | Quotité (%) | Mod.  | Sup.    |  |  |
| CDC - PLS (ou PLI ou PSLA)                                             | 248 004,00                                                                            | 24                                 | 8 004,00 | 51,00       | 50    |         |  |  |
| Prêt Foncier PLS - CDC                                                 | 216 980,02                                                                            | 21                                 | 6 980,02 | 44,62       | 50    | X       |  |  |
| Prêt PLS complémentaire - CDC                                          | 21 298,34                                                                             | 2                                  | 1 298,34 | 4,38        | 50    | X       |  |  |
| TOTAL                                                                  | 486 282,36                                                                            | 48                                 | 6 282,36 |             |       |         |  |  |

# Saisie du plan de financement d'une opération PSLA financée sur ressources de financement libre.

Il est possible pour tout établissement de crédit habilités à délivrer des prêts conventionnés d'octroyer des prêts PSLA refinancés sur des ressources libres de la banque (et non sur le fonds d'épargne), la liste des établissements est donc plus large que celle donnée ci-dessus et le taux du prêt est libre.

Dans ce cas lors de la saisie du prêt il faut sélectionner le produit de financement

| Code       | Libellé                                 |  |  |
|------------|-----------------------------------------|--|--|
| PSLA_LIBRE | Divers banque – PSLA refinancement fond |  |  |
|            | propre                                  |  |  |

Il est toutefois possible de créer des produits de financement locaux à partir de ce produit de financement national si vous souhaitez voir clairement apparaître le nom de la banque sur la décision de financement.

Exemple :

| Ajouter un produit de fina | ancement                                                          |      |
|----------------------------|-------------------------------------------------------------------|------|
|                            |                                                                   |      |
| Caractéristiques           |                                                                   |      |
| * Code :                   | PSLA_L_BNP                                                        |      |
| ∗ Libellé :                | Banque nationale de Paris                                         |      |
| ∗ Туре:                    | prêt 💌                                                            |      |
| Produit national :         | PSLA_LIBRE - divers banque - PSLA refinancement fond propre - prê | et 💌 |
| Banque :                   | 08 - Autre_preteur_PSLA                                           | ×    |
| Valide :                   | $\checkmark$                                                      |      |
|                            |                                                                   |      |

**Code :** PSLA\_L\_BNP( les codes ne s'impriment pas sur les éditions)

**Libellé :** Le nom de la banque – le libellé s'affiche dans les menus déroulants et s'imprime sur les décisions de financement

Type : Obligatoirement « prêts »

#### **Produit national : PSLA\_LIBRE- divers banque – PSLA refinancement fond** propre - prêt

Ce champ rattache votre « prêt local PLS PSLA » au « prêt national PLS PSLA ». Il est très important notamment pour les remontées d'informations dans SISAL

**Banque :** choisir la banque 08 - Autre\_preteur\_PSLA

**Valide :** ce champ doit être coché pour permettre la visibilité de votre produit de financement dans le menu déroulant lors de la saisie du plan de financement

Voir la fiche utilisateur : « produits de financement »

<u>http://galion.info.application.logement.gouv,fr/les-produits-de-financements-a326.html</u>